## ИСИБ – Упутство за формирање извештаја

Извештаји се у апликацији ИСИБ налазе под табом Извештаји и подељени су у групе према објектима система :

- 1. Апропријације
- 2. Квоте
- 3. Преузете обавезе
- 4. Расходи
- 5. Приходи
- 6. ...
- 7. ...

Да би се формирани извештаји исправно приказивали на локалном рачунару је потребно извршити следећа подешавања:

- 1. На локалном рачунару мора бити инсталирана верзија Excel-а најмање 2010.
- Да би кроз макро могло да се прикаже ћирилично писмо, на локалном рачунару мора се променити опција Control Panel->Region and Language->Administrative->Language for non-Unicode programs->Change system locale'' na ''Serbian (Cyrilic, Sebia). Након ове промене неопходно је да се рестартује рачунар.
- 3. Формирани file за извештаје садржи макро, који приликом првог отварања генерише пивот табелу. Да би file могао да се отвори на локалном рачунару у Excel – и мора да буде омогућена опција File->Options->Trust Center->Trust Center Settings...->Enable all macros. Такође на истој путањи треба да буде одабрана опција Trust access to the VBA project object model.

Принцип формирања извештаја је следећи:

- У секцији **Приказ** се бирају поља која ће бити приказана у извештају. Поља се одговарајућим стрелицама пребацују са једне на другу страну листе за одабир.
- У секцији **Филтер** се бирају поља по којима се жели филтрирање извештаја. Уколико се неко поље изабере, а не наведу се експлицитно вредности у филтер ће ући цео опсег могућих вредности.
- У секцији Групе бирају се поља по којима се жели груписање у pivot табели.
- Поље Датум извештаја је по аутоматизму одабрано и то је обавезан критеријум приликом формирања извештаја. У њега је аутоматски уписан датум претходног радног дана тј. датум када је извршен последњи препис података. По потреби се датум извештаја или његов опсег може променити одабиром вредности из понуђеног календара.
- Након одабира критеријума извештај се формира кликом на дугме Генериши извештај.

## Пример одабира критеријума је приказан на слици 1.

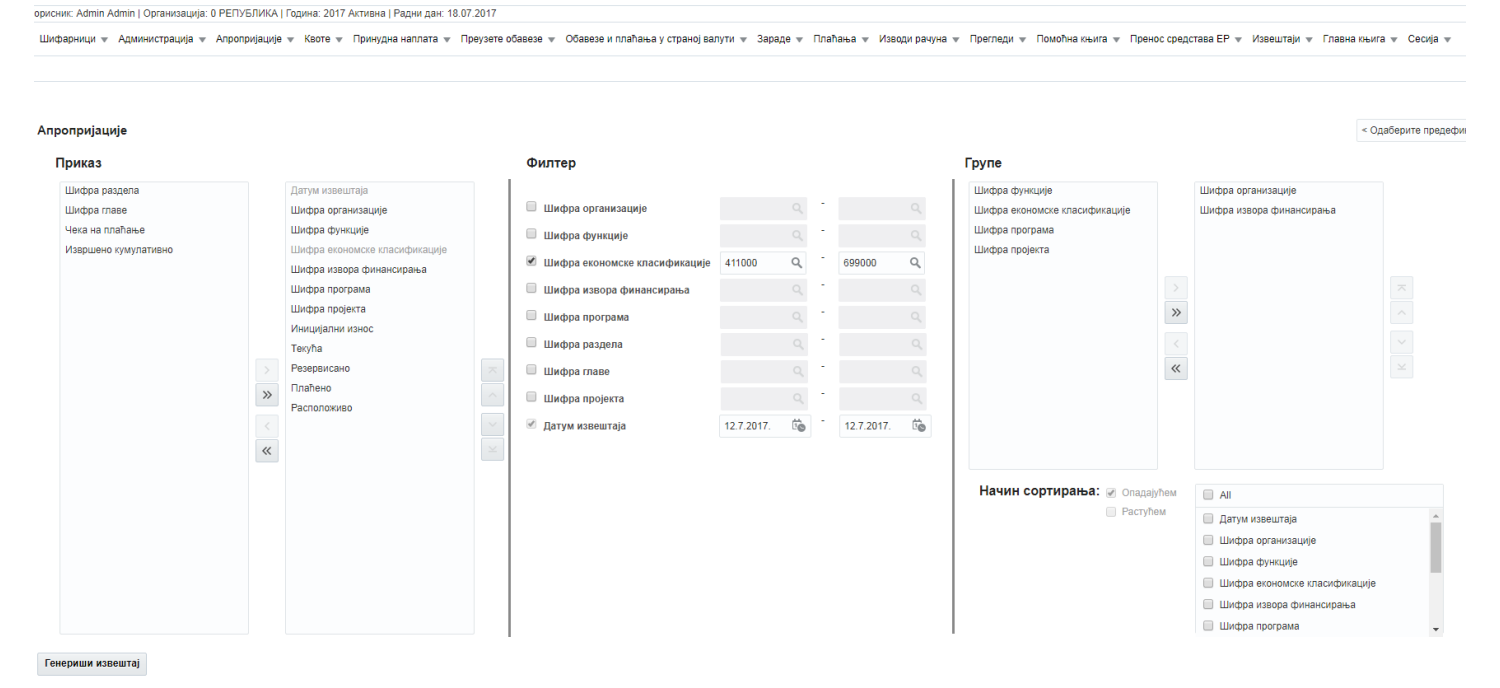

Слика 1

Као резултат биће понуђен *xlsm* file за download. Када се file сачува на локалном рачунару и први пут отвори макро ће у Sheet2 формирати пивот табелу. Пример формираног извештаја и pivot табеле је дат на слици 2.

| III - 0 · · · · · · · · · · · · · · · · · ·                                                                                                    |                                              |                             |                             |            |                               |             |                                |                        |                  |   |   |   |   |   | ? 🗉 — 🗗 :<br>Branistava Stojanovic - 🕅                                          |                 |  |  |  |
|----------------------------------------------------------------------------------------------------|----------------------------------------------|-----------------------------|-----------------------------|------------|-------------------------------|-------------|--------------------------------|------------------------|------------------|---|---|---|---|---|---------------------------------------------------------------------------------|-----------------|--|--|--|
| $ \begin{array}{ c c c c c c } \hline & Cota & \hline & Cota & - &  II -  A' A' & = & = & \hline & \hline & & & & \\ \hline & & & & & & & \\ \hline & & & &$ | Normal Bad<br>CheckCell Explored             | Good<br>Dry Input<br>Styles | Neutral<br>Linked Cell      | Calculatio | in v lisert De v              | lete Format | ∑ AutoSum<br>Fill -<br>Clear - | Sort & I<br>Filter - S | ind &<br>elect * |   |   |   |   |   |                                                                                 |                 |  |  |  |
| аз 🔹 I 🔀 🗸 🕺 датум извештаја                                                                                                    |                                              |                             |                             |            |                               |             |                                |                        |                  |   |   |   |   |   |                                                                                 |                 |  |  |  |
| A                                                                                                    | в                                            | с                           | D                           | Е          | F                             | G           | н                              | 1.1                    | ј к              | L | м | N | 0 |   |                                                                                 |                 |  |  |  |
| 1 ИЗВЕШТАЈ О АПРОПРИЈАЦИЈАН                                                                                                    | AN                                           |                             |                             |            |                               |             |                                |                        |                  |   |   |   |   |   | PivotTable Fields                                                               | -               |  |  |  |
| 2<br>1 ЛАТУМ ИЗВЕНІТАІА                                                                                                    | (All)                                        |                             |                             |            |                               |             |                                |                        |                  |   |   |   |   |   | Choose fields to add to report:                                                 | 4               |  |  |  |
| 4 ШИФРА ЕКОНОМСКЕ КЛАСИФИКАЦИЈЕ                                                                                                    | (All)                                        | 1                           |                             |            |                               |             |                                |                        |                  |   |   |   |   |   | 🗹 ДАТУМ ИЗВЕШТАЈА                                                               |                 |  |  |  |
| 5<br>7. Шифра Организациц/Шифра Аувора финансирања<br>8. Волов                                                                                               | Data<br>• ИНИЦИЈАЛНИ ИЗНОС<br>243.043.000.00 | ТЕКУЂА<br>242, 373, 999, 00 | РЕЗЕРВИСАНО<br>3.681.622.33 | плаћено    | РАСПОЛОЖИВО<br>231,860.054.43 |             |                                |                        |                  |   |   |   |   |   | ШИФРА ОРГАНИЗАЦИЈЕ     НАЗИВ ОРГАНИЗАЦИЈЕ     ШИФРА ФУНКЦИЈЕ     НАЗИВ ФУНКЦИЈЕ |                 |  |  |  |
| 9 Эпредседник републике србије                                                                                                    | 243,043,000.00                               | 242,373,999.00              | 3,681,622.33                | 0.00       | 231,860,054.42                |             |                                |                        |                  |   |   |   |   |   | ШИФРА ЕКОНОМСКЕ КЛАСИФ                                                          | РИКАЦИЈЕ        |  |  |  |
| 10 III 01                                                                                                    | 243,043,000.00                               | 242,373,999.00              | 3,681,622.33                | 0.00       | 231,860,054.42                |             |                                |                        |                  |   |   |   |   |   | Нилие скономске класичи                                                         | No.LPDE<br>NBA  |  |  |  |
| 12 = 10200                                                                                                    | 519,279,000.00                               | 519,279,001.00              | 0.00                        | 0.00       | 499,961,621.05                |             |                                |                        |                  |   |   |   |   |   | ИАЗИВ ИЗВОРА ФИНАНСИРА                                                          | H6A             |  |  |  |
| 13 ПЕНЕРАЛНИ СЕКРЕТАРИЈАТ ВЛАДЕ                                                                                                    | 519,279,000.00                               | 519,279,001.00              | 0.00                        | 0.00       | 499,961,621.05                |             |                                |                        |                  |   |   |   |   |   | HA3//8 OPOTPAMA                                                                 |                 |  |  |  |
| 14 жод<br>15 Поихоли из бицета                                                                                                    | 519,279,000.00                               | 519,279,001.00              | 0.00                        | 0.00       | 499,961,621.05                |             |                                |                        |                  |   |   |   |   |   | ШИФРА ПРОЈЕКТА                                                                  |                 |  |  |  |
| 16 = 10201                                                                                                    | 37,017,000.00                                | 37,017,000.00               | 0.00                        | 0.00       | 34,695,776.03                 |             |                                |                        |                  |   |   |   |   |   | HASHS OPOJEKTA                                                                  |                 |  |  |  |
| 17 🐵 КАНЦЕЛАРИЈА ЗА САРАДЊУ С МЕДИЈИМА                                                                                                    | 37,017,000.00                                | 37,017,000.00               | 0.00                        | 0.00       | 34,695,776.03                 |             |                                |                        |                  |   |   |   |   |   | ✓ ТЕЮЋА                                                                         |                 |  |  |  |
| 18 = 01<br>19 Понходи из буцета                                                                                                    | 37,017,000.00                                | 37,017,000.00               | 0.00                        | 0.00       | 34,695,776.03                 |             |                                |                        |                  |   |   |   |   |   | PE3EPBI/CAHO                                                                    |                 |  |  |  |
| 20 = 10202                                                                                                    | 29,693,000.00                                | 29,693,000.00               | 304,043.06                  | 0.00       | 28,677,193-23                 |             |                                |                        |                  |   |   |   |   |   | ✓ РАСПОЛОЖИВО                                                                   |                 |  |  |  |
| 21 ПЦЕНТАР ЗА РАЗМИНИРАЊЕ                                                                                                    | 29,693,000.00                                | 29,693,000.00               | 304,043.05                  | 0.00       | 28,677,193.23                 |             |                                |                        |                  |   |   |   |   |   | MORE TABLES                                                                     |                 |  |  |  |
| 22 III01<br>23 Пониоли из бицата                                                                                                    | 29,693,000.00                                | 29,693,000.00               | 304,043.06                  | 0.00       | 28,677,193.23                 |             |                                |                        |                  |   |   |   |   |   |                                                                                 |                 |  |  |  |
| 24 = 10204                                                                                                    | 22,312,000.00                                | 22,312,000.00               | 0.00                        | 0.00       | 22,312,000.00                 |             |                                |                        |                  |   |   |   |   |   |                                                                                 |                 |  |  |  |
| IS П КАБИНЕТ ПРЕДСЕДНИКА ВЛАДЕ                                                                                                    | 22,312,000.00                                | 22,312,000.00               | 0.00                        | 0.00       | 22,312,000.00                 |             |                                |                        |                  |   |   |   |   |   |                                                                                 |                 |  |  |  |
| то под<br>Понходи из буцета                                                                                                    | 22,312,000.00                                | 22,312,000.00               | 0.00                        | 0.00       | 22,312,000.00                 |             |                                |                        |                  |   |   |   |   |   |                                                                                 |                 |  |  |  |
| 8 = 10206                                                                                                    | 90,101,000.00                                | 90,101,000.00               | 0.00                        | 0.00       | 86,242,161.38                 |             |                                |                        |                  |   |   |   |   |   |                                                                                 |                 |  |  |  |
| Э Служба за управљање кадровима                                                                                                    | 90,101,000.00                                | 90,101,000.00               | 0.00                        | 0.00       | 86,242,161.38                 |             |                                |                        |                  |   |   |   |   |   |                                                                                 |                 |  |  |  |
| 0 нов<br>Приходи из бицета                                                                                                    | 90,101,000.00                                | 90,101,000.00               | 0.00                        | 0.00       | 86,242,161.38                 |             |                                |                        |                  |   |   |   |   |   | Drag fields between areas below:                                                |                 |  |  |  |
| 2 = 10220                                                                                                    | 380,937,000.00                               | 380,937,000.00              | 0.00                        | 0.00       | 380,937,000.00                |             |                                |                        |                  |   |   |   |   |   | T FILTERS                                                                       | II COLUMNS      |  |  |  |
| 3 ПОСЛУЖБА КООРДИНАЦИОНОГ ТЕЛА ВЛАДЕ РЕПУБЛИКЕ СРБИЈЕ ЗА ОПШТИНЕ ПРЕШЕВО, БУЈАНОВАЦ И МЕДВЕЂА                                                                | 380,937,000.00                               | 380,937,000.00              | 0.00                        | 0.00       | 380,937,000.00                |             |                                |                        |                  |   |   |   |   |   | ДАТУМ ИЗВЕШТАЈА 🔹                                                               | 2: Values       |  |  |  |
| <ul> <li>оод</li> <li>Бонходи из буцета</li> </ul>                                                                                                    | 380,937,000.00                               | 380,937,000.00              | 0.00                        | 0.00       | 380,937,000.00                |             |                                |                        |                  |   |   |   |   |   | ШИФРА ЕКОНОМСКЕ КЛА •                                                           |                 |  |  |  |
| 6 = 10222                                                                                                    | 36,847,000.00                                | 36,847,000.00               | 0.00                        | 0.00       | 33,963,342.44                 |             |                                |                        |                  |   |   |   |   |   |                                                                                 |                 |  |  |  |
| 7 ⊕канцеларија савета за националну безбедност и заштиту тајних података                                                                                     | 36,847,000.00                                | 36,847,000.00               | 0.00                        | 0.00       | 33,963,342.44                 |             |                                |                        |                  |   |   |   |   |   |                                                                                 |                 |  |  |  |
| 9 Приходи из буџета                                                                                                    | 36,847,000.00                                | 35,847,000.00               | 0.00                        | 0.00       | 33,963,342.44                 |             |                                |                        |                  |   |   |   |   |   |                                                                                 |                 |  |  |  |
| 0 10223                                                                                                    | 37,775,000.00                                | 37,775,000.00               | 0.00                        | 0.00       | 37,029,479.63                 |             |                                |                        |                  |   |   |   |   |   |                                                                                 |                 |  |  |  |
| 1 ВКАНЦЕЛАРИЈА ЗА САРАДЊУ СА ЦИВИЛНИМ ДРУШТВОМ                                                                                                    | 37,775,000.00                                | 37,775,000.00               | 0.00                        | 0.00       | 37,029,479.63                 |             |                                |                        |                  |   |   |   |   |   |                                                                                 |                 |  |  |  |
| 3 Приходи из буџета                                                                                                    | 28,757,000.00                                | 28,757,000.00               | 0.00                        | 0.00       | 28,011,479.63                 |             |                                |                        |                  |   |   |   |   |   |                                                                                 |                 |  |  |  |
| 4 806                                                                                                    | 1,860,000.00                                 | 1,860,000.00                | 0.00                        | 0.00       | 1,860,000.00                  |             |                                |                        |                  |   |   |   |   |   | = pows                                                                          | E VALUES        |  |  |  |
| 5 Донације од међународних организација<br>с 815                                                                                                    | 1,860,000.00                                 | 1,860,000.00                | 0.00                        | 0.00       | 1,860,000.00                  |             |                                |                        |                  |   |   |   |   |   | ШИФРА ОРГАНИЗАЦИЕ •                                                             | ИНИЦИАЛНИ ИЗНОС |  |  |  |
| 7 Неутрошена средства из донација из претход                                                                                                    | 7,158,000.00                                 | 7,158,000.00                | 0.00                        | 0.00       | 7,158,000.00                  |             |                                |                        |                  |   |   |   |   |   | НАЗИВ ОРГАНИЗАЦИЈЕ •                                                            | TEK975A         |  |  |  |
| 8 = 10225                                                                                                    | 47,295,000.00                                | 47,295,000.00               | 0.00                        | 0.00       | 43,328,834.46                 |             |                                |                        |                  |   |   |   |   |   | ШИФРА ИЗВОРА ФИНАН •                                                            | РЕЗЕРВИСАНО     |  |  |  |
| 9 КАНЦЕЛАРИЈА ЗА РЕВИЗИЈУ СИСТЕМА УПРАВЉАЊА СРЕДСТВИМА ЕВРОПСКЕ УНИЈЕ<br>0. ВОЈ                                                                              | 47,295,000.00                                | 47,295,000.00               | 0.00                        | 0.00       | 43,328,834,40                 |             |                                |                        |                  |   |   |   |   |   | НАЗИВ ИЗВОРА ФИНАНС •                                                           | PACIDO ID XVIBO |  |  |  |
| 1 Приходи из буџета                                                                                                    | 47,295,000.00                                | 47,295,000.00               | 0.00                        | 0.00       | 43,328,834.46                 |             |                                |                        |                  |   |   |   |   |   |                                                                                 |                 |  |  |  |
| 2 010228                                                                                                    | 5,709,854,000.00                             | 5,709,854,000.00            | 0.00                        | 0.00       | 5,701,342,560.45              |             |                                |                        |                  |   |   |   |   |   |                                                                                 |                 |  |  |  |
| 3 ШКАНЦЕЛАРИЈА ЗА КОСОВО И МЕТОХИЈУ<br>4 В01                                                                                                    | 5,709,854,000.00                             | 5,709,854,000.00            | 0.00                        | 0.00       | 5,701,342,560.49              |             |                                |                        |                  |   |   |   |   |   |                                                                                 |                 |  |  |  |
| 5 Приходи из буцета                                                                                                    | 4,913,819,000.00                             | 4,913,819,000.00            | 0.00                        | 0.00       | 4,905,307,560.49              |             |                                |                        |                  |   |   |   |   |   |                                                                                 |                 |  |  |  |
| 6 808                                                                                                    | 12,500,000.00                                | 12,500,000.00               | 0.00                        | 0.00       | 12,500,000.00                 |             |                                |                        |                  |   |   |   |   |   |                                                                                 |                 |  |  |  |
| 7 донације од невладиних организација и поје ↔ Sheet2 Sheet1 ⊕                                                                                               | 12,500,000.00                                | 12,500,000.00               | 0.00                        | 0.00       | 12,500,000.00                 |             |                                |                        |                  |   |   |   |   | • | Defer Layout Update                                                             | UPDA            |  |  |  |

Слика 2

У Sheet1 су сачувани оригинални подаци тј. подаци пре примене пивот табеле, који се такође по потреби могу користити. Пример је приказан на слици 3.

| FILE HOME IN                       | SERT PAGE LAYO | DUT FORMULAS DATA REVIEW       | VIEW DEVELOPER     | ADD-INS LOAD T      | ST TEA       | м                                |                                                                                                    |                     |                 |                          |                   |                                                     |                  |                |            |           | Branislava Stoj |
|------------------------------------|----------------|--------------------------------|--------------------|---------------------|--------------|----------------------------------|----------------------------------------------------------------------------------------------------|---------------------|-----------------|--------------------------|-------------------|-----------------------------------------------------|------------------|----------------|------------|-----------|-----------------|
| A CVI                              | Calibri        | • 11 • A A = = = 🖉 🗞 •         | Wrap Test G        | eneral ×            |              | Normal Bad                       | Good                                                                                                    | Neutral             | alculation      | 語 🦮 🐩                    | ∑ AutoSum • Ar    | n –                                                 |                  |                |            |           |                 |
| Paste                              | B Z U          | · = = =                        | Merge & Center + 5 | - % , *2 M Co       | nditional Fo | mat as Check Cell Explanatory    | Input                                                                                                    | Linked Cell         | Note            | Insert Delete Format     | Fill - Sort &     | ind &                                               |                  |                |            |           |                 |
| <ul> <li>Pormat Painter</li> </ul> |                |                                |                    | For                 | natting • 1  | Table *                          | a de la compañía de la compañía de la compañía de la compañía de la compañía de la compañía de la compañía de la |                     |                 | · · ·                    | Clear* Filter - S | elect *                                             |                  |                |            |           |                 |
| Capooard 15                        | ron            | t is Algoment                  | 19                 | Number 14           |              | 9                                | ques                                                                                                    |                     |                 | Cells                    | Earting           |                                                     |                  |                |            |           |                 |
| A1 * : )                           | K 🗸 fx         |                                |                    |                     |              |                                  |                                                                                                    |                     |                 |                          |                   |                                                     |                  |                |            |           |                 |
| A                                  | 8              | с                              | D                  | E                   | F            | G                                | н                                                                                                    | 1                   | 1               | к                        | L                 | м                                                   | N                | 0              | P          | Q         | R               |
| L                                  |                |                                |                    |                     |              |                                  |                                                                                                    |                     |                 |                          |                   |                                                     |                  |                |            |           |                 |
| РЕПУБЛИКА СРБИЈА                   |                |                                |                    |                     |              |                                  |                                                                                                    |                     |                 |                          |                   |                                                     |                  |                |            |           |                 |
| мпнистарство 440                   | RAHCHJA        |                                |                    |                     |              |                                  |                                                                                                    |                     |                 |                          |                   |                                                     |                  |                |            |           |                 |
| S INFRIDATA DESCRIPTION            |                |                                |                    |                     |              |                                  |                                                                                                    |                     |                 |                          |                   |                                                     |                  |                |            |           |                 |
| 5                                  |                |                                |                    |                     |              |                                  |                                                                                                    |                     |                 |                          |                   |                                                     |                  |                |            |           |                 |
| 7                                  |                |                                |                    |                     |              |                                  |                                                                                                    |                     | Апропријациј    | e                        |                   |                                                     |                  |                |            |           |                 |
| 8                                  |                |                                |                    |                     |              |                                  |                                                                                                    |                     |                 |                          |                   |                                                     |                  |                |            |           |                 |
| ДАТУМ ИЗВЕШТАЈА                    | ШИФРА ОРГАН    | ИЗ/ НАЗИВ ОРГАНИЗАЦИЈЕ         | ШИФРА ФУНКЦИЈ      | Е НАЗИВ ФУНКЦИЈЕ    | ШИФРАТ       | Е НАЗИВ ЕКОНОМСКЕ КЛАСИФИКАЦИЈЕ  | Е ШИФРА ИЗВО                                                                                                    | НАЗИВ ИЗВОРА ФИНА   | АНШИФРА ПРОГРАМ | А НАЗИВ ПРОГРАМ          | А ШИФРА ПРОЈЕКТА  | НАЗИВ ПРОЈЕКТА                                      | ИНИЦИЈАЛНИ ИЗНОС | текућа         | РЕЗЕРВИС Г | ЛАЋЕНО РИ | сположиво       |
| 0 2017-07-12                       | 14830          | МИНИСТАРСТВО ТРГОВИНЕ, ТУРИЗМИ | A 473              | Туризам             | 411000       | ПЛАТЕ, ДОДАЦИ И НАКНАДЕ ЗАПОСЛ   | 1(01                                                                                                    | Приходи из буџета   | 1507            | Уређење и разво          | oj y o(0012       | Истраживање тржишта, уг                             | 26,985,000.00    | 26,985,000.00  | 0.00       | 0.00      | 25,120,019.20   |
| 2017-07-12                         | 14830          | министарство трговине, туризми | A 475              | туризам             | 412000       | социзални доприноси на терет п   | 101                                                                                                    | приходи из буџета   | 1507            | уређење и разво          | 5) y 000004       | гуристичка инспекција                               | 14,220,000.00    | 14,220,000.00  | 0.00       | 0.00      | 15,122,284.72   |
| 3 2017-07-12                       | 14830          | MUHUCTARCTRO TROBUNE, TYPU3M   | 473                | Typersam            | 413000       | НАКНАЛЕ У НАТУРИ                 | 01                                                                                                    | Приходи из буџета   | 1507            | Улећење и разво          | 1 Y 00000         | ты преживаные тракишта, уг<br>Тупистичка инспекција | n n,a29,000.00   | 4,829,000.00   | 0.00       | 0.00      | -,495,108.45    |
| 4 2017-07-12                       | 14830          | МИНИСТАРСТВО ТРГОВИНЕ, ТУРИЗМИ | A 473              | Туризам             | 414000       | социјална давања запосленими     | 101                                                                                                    | Приходи из бурета   | 1507            | Уређење и разво          | ai y 000004       | Туристичка инспекција                               | 2,300,000,00     | 2.300.000.00   | 0.00       | 0.00      | 2,300,000,00    |
| 5 2017-07-12                       | 14830          | МИНИСТАРСТВО ТРГОВИНЕ, ТУРИЗМИ | A 473              | Туризам             | 414000       | СОЦИЈАЛНА ДАВАЊА ЗАПОСЛЕНИМА     | 4 01                                                                                                    | Приходи из буџета   | 1507            | Уређење и разво          | y of 0012         | Истраживање трікишта, уг                            | 1,700,000.00     | 1,700,000.00   | 0.00       | 0.00      | 1,627,055.47    |
| 6 2017-07-12                       | 14830          | МИНИСТАРСТВО ТРГОВИНЕ, ТУРИЗМИ | A 473              | Туризам             | 415000       | НАКНАДЕ ТРОШКОВА ЗА ЗАПОСЛЕНЕ    | 01                                                                                                    | Приходи из буџета   | 1507            | Уређење и разво          | oj y o(0004       | Туристичка инспекција                               | 2,700,000.00     | 2,700,000.00   | 0.00       | 0.00      | 2,700,000.00    |
| 7 2017-07-12                       | 14830          | МИНИСТАРСТВО ТРГОВИНЕ, ТУРИЗМА | A 473              | Туризам             | 415000       | НАКНАДЕ ТРОШКОВА ЗА ЗАПОСЛЕНЕ    | 01                                                                                                    | Приходи из буџета   | 1507            | Уређење и разво          | oj γ ο€0012       | Истраживање тржишта, уг                             | 931,000.00       | 931,000.00     | 0.00       | 0.00      | 931,000.00      |
| 8 2017-07-12                       | 14830          | МИНИСТАРСТВО ТРГОВИНЕ, ТУРИЗМИ | A 473              | Туризам             | 421000       | СТАЛНИ ТРОШКОВИ                  | 01                                                                                                    | Приходи из буџета   | 1507            | Уређење и разво          | oj y oč0004       | Туристичка инспекција                               | 4,040,000.00     | 4,040,000.00   | 0.00       | 0.00      | 4,040,000.00    |
| 9 2017-07-12                       | 40700          | РЕПУБЛИЧКА ДИРЕКЦИЈА ЗА ИМОВИ  | H 130              | Опште услуге        | 515000       | НЕМАТЕРИЈАЛНА ИМОВИНА            | 01                                                                                                    | Приходи из буџета   | 0605            | Евиденција, упра         | нальан 0003       | Административна подршн                              | a 2,000,000.00   | 2,000,000.00   | 0.00       | 0.00      | 2,000,000.00    |
| / 2017-07-12                       | 40800          | РЕПУБЛИЧКИ СЕИЗМОЛОШКИ ЗАВОД   | 410                | Општи економски и п | 411000       | ПЛАТЕ, ДОДАЦИ И НАКНАДЕ ЗАПОСЛ   | 1601                                                                                                    | Приходи из буџета   | 0402            | Заштита животне          | e cpe; 0012       | Праћење и проучавање се                             | 16,820,000.00    | 16,820,000.00  | 0.00       | 0.00      | 15,787,182.02   |
| 2017-07-12                         | 40800          | РЕПУБЛИЧКИ СЕИЗМОЛОШКИ ЗАВОД   | 410                | Општи економски и в | 412000       | социлални доприноси на терет п   | 101                                                                                                    | Приходи из буџета   | 0402            | заштита животне          | e cpe/0012        | Праћење и проучавање се                             | 3,000,000.00     | 3,000,000.00   | 0.00       | 0.00      | 2,815,125.61    |
| 2017-07-12                         | 40800          | репуелички сеизмолошки завод   | 410                | Општи економски и п | 415000       | NAKWA DE TROUIKOBA ZA ZADOC DENE | 01                                                                                                    | Приходи из бурета   | 0402            | Заштита животно          | con/0012          | Праћење и проучавање се                             | 1 240 000 00     | 1 240 000 00   | 0.00       | 0.00      | 1 216 215 00    |
| 2017-07-12                         | 40800          | РЕПУБЛИЧКИ СЕИЗМОЛОШКИ ЗАВОД   | 410                | Општи економски и н | 421000       | СТАЛНИ ТРОШКОВИ                  | 01                                                                                                    | Приходи из буџета   | 0402            | Заштита животне          | cpe/0012          | Праћење и проучавање о                              | 6,261,000.00     | 6.261,000.00   | 0.00       | 0.00      | 6.261,000.00    |
| 2017-07-12                         | 40800          | РЕПУБЛИЧКИ СЕИЗМОЛОШКИ ЗАВОД   | 410                | Општи економски и н | 422000       | ТРОШКОВИ ПУТОВАЊА                | 01                                                                                                    | Приходи из буџета   | 0402            | Заштита животне          | cpe/0012          | Праћење и проучавање се                             | 149,000.00       | 149,000.00     | 0.00       | 0.00      | 149,000.00      |
| 2017-07-12                         | 40800          | РЕПУБЛИЧКИ СЕИЗМОЛОШКИ ЗАВОД   | 410                | Општи економски и   | 423000       | УСЛУГЕ ПО УГОВОРУ                | 01                                                                                                    | Приходи из буџета   | 0402            | Заштита животне          | cpe/0012          | Праћење и проучавање се                             | 421,000.00       | 421,000.00     | 0.00       | 0.00      | 421,000.00      |
| 7 2017-07-12                       | 40800          | РЕПУБЛИЧКИ СЕИЗМОЛОШКИ ЗАВОД   | 410                | Општи економски и к | 424000       | СПЕЦИЈАЛИЗОВАНЕ УСЛУГЕ           | 01                                                                                                    | Приходи из буџета   | 0402            | Заштита животне          | e cpe/0012        | Праћење и проучавање о                              | 100,000.00       | 100,000.00     | 0.00       | 0.00      | 100,000.00      |
| 3 2017-07-12                       | 40800          | РЕПУБЛИЧКИ СЕИЗМОЛОШКИ ЗАВОД   | 410                | Општи економски и н | 425000       | ТЕКУЋЕ ПОПРАВКЕ И ОДРЖАВАЊЕ      | 01                                                                                                    | Приходи из буџета   | 0402            | Заштита животне          | e cpe/0012        | Праћење и проучавање се                             | 518,000.00       | 518,000.00     | 0.00       | 0.00      | 518,000.00      |
| # 2017-07-12                       | 40800          | РЕПУБЛИЧКИ СЕИЗМОЛОШКИ ЗАВОД   | 410                | Општи економски и и | 425000       | материјал                        | 01                                                                                                    | Приходи из буџета   | 0402            | Заштита животне          | e cpe/0012        | Праћење и проучавање се                             | 560,000.00       | 560,000.00     | 0.00       | 0.00      | 560,000.00      |
| 2017-07-12                         | 30227          | привредни судови               | 330                | Судови              | 415000       | HAI PAGE SATIOCTEHRMA & OCTAJIR  | 04                                                                                                    | Сопствени приходи С | iv 1603         | Рад судова               | 0018              | Административна подрши                              | a 1,000.00       | 1,000.00       | 0.00       | 0.00      | 1,000.00        |
| 2 2017-07-12                       | 30227          | привредни судови               | 330                | Судови              | 415000       | накнале трошкова за запослене    | 04                                                                                                    | Сопствени приходи с | iv 1603         | Pag cygona<br>Pag cygona | 0018              | Алминистративна поллши                              | a 15 500.000.00  | 15 500 000 00  | 0.00       | 0.00      | 15,484,000,00   |
| 3 2017-07-12                       | 30227          | ПРИВРЕДНИ СУДОВИ               | 330                | Судови              | 416000       | НАГРАДЕ ЗАПОСЛЕНИМА И ОСТАЛИ     | 104                                                                                                    | Сопствени приходи С | y 1603          | Рад судова               | 0017              | Спровођење судских пост                             | y 1,000.00       | 1,000.00       | 0.00       | 0.00      | 1,000.00        |
| 4 2017-07-12                       | 30227          | привредни судови               | 330                | Судови              | 421000       | СТАЛНИ ТРОШКОВИ                  | 04                                                                                                    | Сопствени приходи б | iy 1603         | Рад судова               | 0017              | Спровођење судских пост                             | y 1,000.00       | 1,000.00       | 0.00       | 0.00      | 1,000.00        |
| ÷ 2017-07-12                       | 30227          | ПРИВРЕДНИ СУДОВИ               | 330                | Судови              | 422000       | ТРОШКОВИ ПУТОВАЊА                | 04                                                                                                    | Сопствени приходи б | y 1603          | Рад судова               | 0017              | Спровођење судских пост                             | y 1,000.00       | 1,000.00       | 0.00       | 0.00      | 1,000.00        |
| 5 2017-07-12                       | 30227          | привредни судови               | 330                | Судови              | 423000       | УСЛУГЕ ПО УГОВОРУ                | 04                                                                                                    | Сопствени приходи 6 | iy 1603         | Рад судова               | 0017              | Спровођење судских пост                             | y 1,000.00       | 1,000.00       | 0.00       | 0.00      | 1,000.00        |
| / 2017-07-12                       | 30227          | привредни судови               | 330                | Судови              | 425000       | текуће поправке и одржавање      | 04                                                                                                    | Сопствени приходи 6 | y 1603          | Рад судова               | 0018              | Административна подрши                              | a 2,000.00       | 2,000.00       | 0.00       | 0.00      | 2,000.00        |
| 2017-07-12                         | 30227          | привредни судови               | 330                | Судови              | 428000       | MATEPRIAT                        | 04                                                                                                    | Сопствени приходи С | 1003            | Рад судова               | 0017              | Спровођење судских пост                             | y 1,000.00       | 1,000.00       | 0.00       | 0.00      | 1,000.00        |
| 0 2017-07-12                       | 30227          | привредни судови               | 330                | Судови              | 483000       | HORMANE KASHE M DENADM DO DEUEN  | +04                                                                                                    | Сопствени приходи с | 1603            | Pag cygosa               | 0017              | Спровођење судских пост                             | 1,000.00         | 1,000.00       | 0.00       | 0.00      | 1,000.00        |
| 2017-07-12                         | 30227          | ПРИВРЕДНИ СУДОВИ               | 330                | Судови              | 485000       | НАКНАДА ШТЕТЕ ЗА ПОВРЕДЕ ИЛИ Ш   | T04                                                                                                    | Сопствени приходи 6 | v 1603          | Рад судова               | 0017              | Спровоћење судских пост                             | y 1,000.00       | 1,000.00       | 0.00       | 0.00      | 1,000.00        |
| 2017-07-12                         | 30228          | виша јавна тужилаштва          | 330                | Судови              | 413000       | НАКНАДЕ У НАТУРИ                 | 04                                                                                                    | Сопствени приходи б | y 1604          | Рад судова               | 0012              | Административна подрши                              | a 3,800,000.00   | 3,800,000.00   | 0.00       | 0.00      | 3,774,000.00    |
| 2017-07-12                         | 11900          | МИНИСТАРСТВО ЗДРАВЉА           | 760                | Здравство некласифи | 465000       | ОСТАЛЕ ДОТАЦИЈЕ И ТРАНСФЕРИ      | 01                                                                                                    | Приходи из буџета   | 1802            | Превентивна здр          | равст( 0004       | Програми јавног здравља                             | y 5,000,000.00   | 5,000,000.00   | 0.00       | 0.00      | 5,000,000.00    |
| 2017-07-12                         | 11900          | МИНИСТАРСТВО ЗДРАВЉА           | 760                | Здравство некласифи | 465000       | ОСТАЛЕ ДОТАЦИЈЕ И ТРАНСФЕРИ      | 01                                                                                                    | Приходи из буџета   | 1802            | Превентивна здр          | DARCTE 0001       | Јавно здравље у функцији                            | 148,700,000.00   | 148,700,000.00 | 0.00       | 0.00      | 148,700,000.00  |
| 2017-07-12                         | 11900          | МИНИСТАРСТВО ЗДРАВЉА           | 760                | Здравство некласифи | 465000       | ОСТАЛЕ ДОТАЦИЈЕ И ТРАНСФЕРИ      | 01                                                                                                    | Приходи из буџета   | 1802            | Превентивна здр          | оавстя 0002       | Јавно здравље у функцији                            | 685,000,000.00   | 685,000,000.00 | 0.00       | 0.00      | 685,000,000.00  |
| 5 2017-07-12                       | 11900          | МИНИСТАРСТВО ЗДРАВЉА           | 760                | Здравство некласифи | 465000       | ОСТАЛЕ ДОТАЦИЈЕ И ТРАНСФЕРИ      | 01                                                                                                    | Приходи из буџета   | 1802            | Превентивна здр          | Deecte 0003       | Подстицање активности н                             | a 21,000,000.00  | 21,000,000.00  | 0.00       | 0.00      | 21,000,000.00   |
| 2017-07-12                         | 11900          | МИНИСТАРСТВО ЗДРАВЉА           | 760                | Здравство некласифи | 465000       | ОСТАЛЕ ДОТАЦИЈЕ И ТРАНСФЕРИ      | 01                                                                                                    | Приходи из буџета   | 1802            | Превентивна здр          | SABCTE 0005       | програми јавног здравља                             | y 1,500,000.00   | 1,500,000.00   | 0.00       | 0.00      | 1,500,000.00    |
| 2017-07-12                         | 11900          | МИНИСТАРСТВО ЗДРАВЛА           | 760                | Заравство некласифи | 465000       | ОСТАЛЕ ДОТАЦИЈЕ И ТРАНСФЕРИ      | 01                                                                                                    | Приходи из буџета   | 1802            | Поевентивна здр          | ABCT 4002         | петекција вируса западно                            | 1,000,000.00     | 1,000,000,000  | 0.00       | 0.00      | 1,000,000.00    |
| 2017-07-12                         | 11900          | МИНИСТАРСТВО ЗДРАВЉА           | 760                | Здравство некласифи | 465000       | ОСТАЛЕ ДОТАЦИЈЕ И ТРАНСФЕРИ      | 01                                                                                                    | Приходи из буџета   | 1802            | Превентивна здр          | хавсте 4009       | Програм спречавања слеп                             | 1.000.000.00     | 1.000.000.00   | 0.00       | 0.00      | 1.000.000.00    |
| 2017-07-12                         | 11900          | МИНИСТАРСТВО ЗДРАВЉА           | 760                | Здравство некласифи | 465000       | ОСТАЛЕ ДОТАЦИЈЕ И ТРАНСФЕРИ      | 01                                                                                                    | Приходи из буџета   | 1802            | Превентивна здр          | равсти 4010       | Телефонско саветовалишт                             | 3,600,000.00     | 3,600,000.00   | 0.00       | 0.00      | 3,600,000.00    |
| 2017-07-12                         | 11900          | МИНИСТАРСТВО ЗДРАВЉА           | 760                | Здравство некласифи | 465000       | ОСТАЛЕ ДОТАЦИЈЕ И ТРАНСФЕРИ      | 01                                                                                                    | Приходи из буџета   | 1802            | Превентивна здр          | хавсте 4011       | Јачање капацитета Нацио                             | 4 1,000,000.00   | 1,000,000.00   | 0.00       | 0.00      | 1,000,000.00    |
| 2017-07-12                         | 11900          | МИНИСТАРСТВО ЗДРАВЉА           | 760                | Здравство некласифи | 413000       | НАКНАДЕ У НАТУРИ                 | 11                                                                                                    | Примања од иностра  | н 1807          | Развој инфрастру         | ктур 4007         | Развој здравства 2                                  | 150,000.00       | 150,000.00     | 0.00       | 0.00      | 150,000.00      |
| 2017-07-12                         | 50053          | БУЏЕТСКИ ФОНД ЗА НАОРУЖАЊЕ И В | IC 250             | Одбрана некласифия  | c512000      | МАШИНЕ И ОПРЕМА                  | 09                                                                                                    | Примања од продаје  | H1703           | ОПЕРАЦИЈЕ И ФУ           | икці особ         | Унапређење стања у обла                             | c 100,000,000.00 | 100,000,000.00 | 0.00       | 0.00      | 100,000,000.00  |
| 2017-07-12                         | 11900          | МИНИСТАРСТВО ЗДРАВЉА           | 760                | Здравство некласифи | 415000       | НАКНАДЕ ТРОШКОВА ЗА ЗАПОСЛЕНЕ    | 11                                                                                                    | Примања од иностра  | н 1807          | Развој инфрастру         | ктур 4007         | Развој здравства 2                                  | 900,000.00       | 900,000.00     | 0.00       | 0.00      | 900,000.00      |
| 2017-07-12                         | 11900          | МИНИСТАРСТВО ЗДРАВЉА           | 760                | Здравство некласифи | 421000       | СТАЛНИ ТРОШКОВИ                  | 11                                                                                                    | Примања од иностра  | H 1807          | Развој инфрастру         | нтур 4007         | Развој здравства 2                                  | 1,800,000.00     | 1,800,000.00   | 0.00       | 0.00      | 1,800,000.00    |
| 2017-07-12<br>Sheet2               | Sheet1         | милистарство 3ДРАВ/БА          | 700                | эдрияство некласифи | +422000      | прошкови пртовАњА                |                                                                                                    | приманые од иностра | H 1007          | Parent Hebberton         | 1K1YD 4607        | Pareor storectes 2                                  | 1,700.000.00     | 1,700,000.00   | 0.00       | 0.00      | 1.700,000.00    |

Слика 3